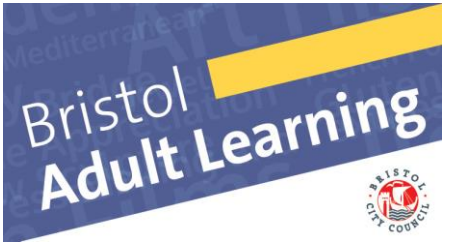

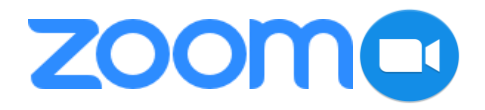

## **User Guide for Learners - Zoom**

## How to join a Zoom classroom

- 1. You will receive an email from your tutor inviting you to join the class
- 2. The email will contain a link to the class, Meeting ID and the Password
- 3. Click on the link provided in the email
- 4. This will take you to the Zoom Launch screen
- 5. The first time you use Zoom, it may start to download Zoom software to your computer.
- It is fine to download but you may be able to join from the browser by clicking on the link

## ' Join from your browser' —

 However, depending on your device and operating system, you may have no choice and will still need to download it.

|   | zoom |                                                                                                    |
|---|------|----------------------------------------------------------------------------------------------------|
|   |      |                                                                                                    |
| ( |      | Launching                                                                                          |
|   |      | Please click Open Zoom Meetings if you see the system dialog.                                      |
|   |      | If nothing provide from browser, click here to launch the meeting, or download & run Zoom.         |
|   |      | If you cannot download or run the apprection, join from your browser.                              |
|   |      | Copyright 42202 Zoom Vieteo Communications, roc. All rights reserved.<br>Photory & Legal Publicies |

- 8. If you are using an iPad or Android tablet or smart phone you need to download the app which is FREE and safe to use.
- To join the class, you will be asked to enter the Meeting ID and Password which can be found on your email invitation